# How To View & Print Your Pay Stub (Direct Deposit Advice)

# Log into MSM Connect using your Network Login https://myportal.msm.edu/cp/home/displaylogin

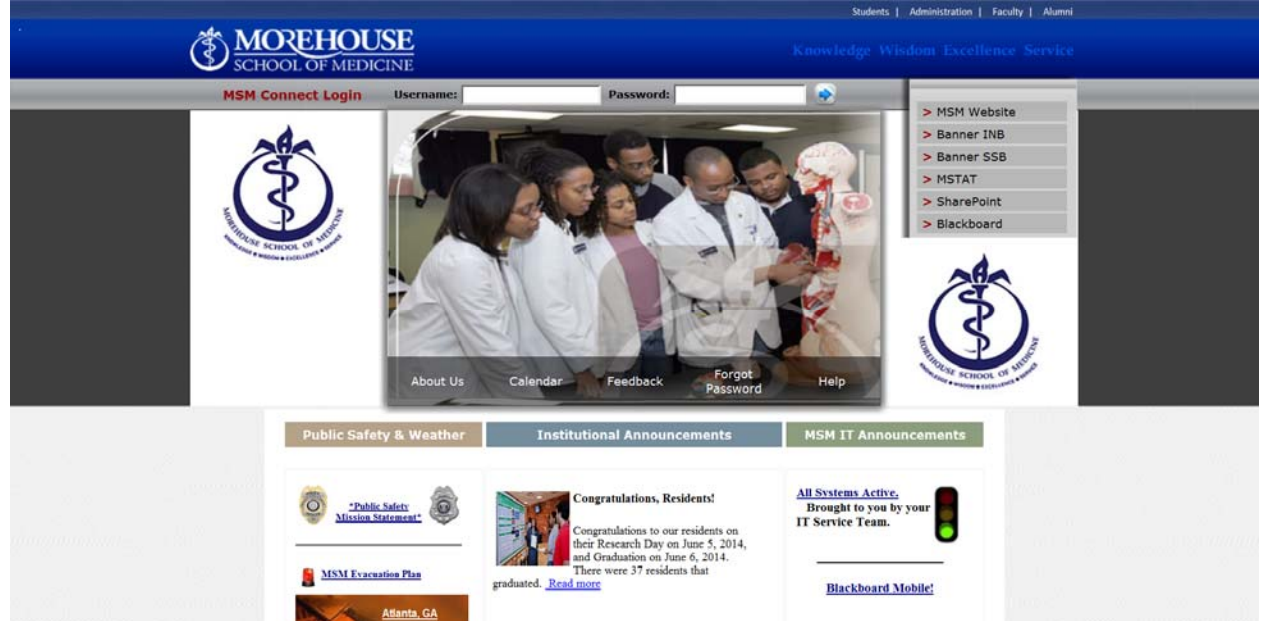

## Click on the HR Tab and Click on Self Service Banner (SSB)

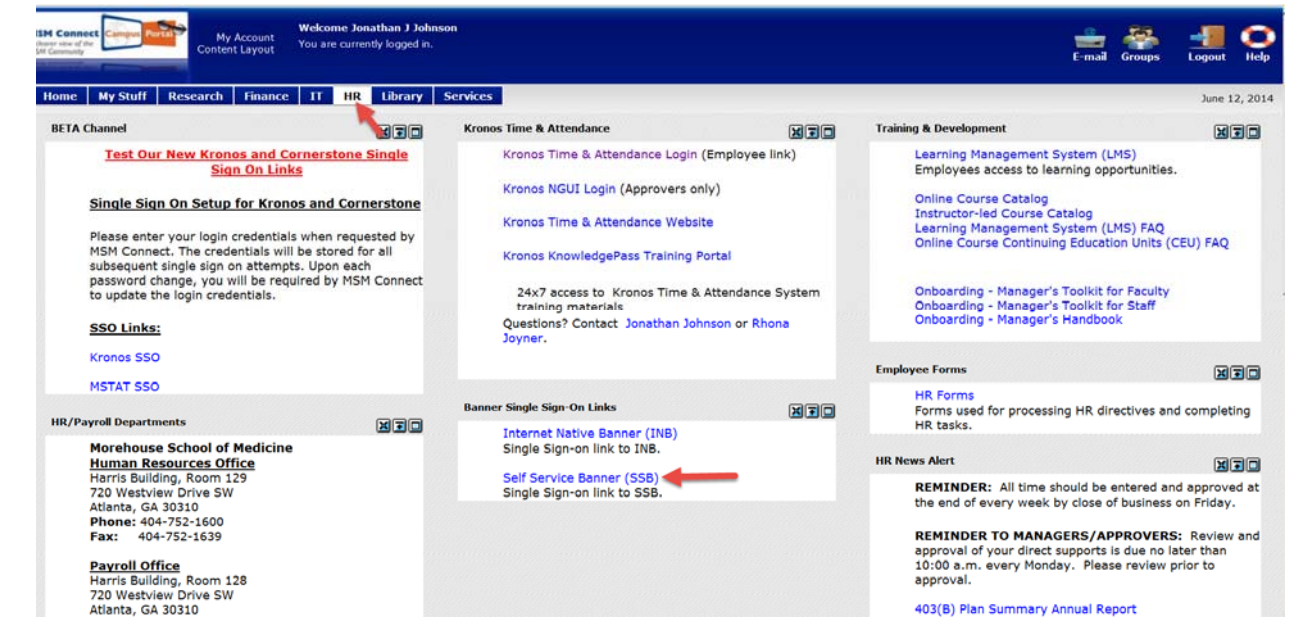

## Click on Employee

# Personal Information Fingloyee Personal Information Fingloyee Post a dardnesse, scriftering status, review name or status, review name or status,

## **Click on Pay Information**

| Browse                        |                                                                                                    |                                                                                                    |                                                     | 🕑 Hel              | P      |
|-------------------------------|----------------------------------------------------------------------------------------------------|----------------------------------------------------------------------------------------------------|-----------------------------------------------------|--------------------|--------|
| Home > Employee               |                                                                                                    |                                                                                                    |                                                     | P Find a page      |        |
| Personal Information Employee | Finance                                                                                                    | 1                                                                                                  |                                                     | ĺ                  | R      |
| Time Sheet                    | Benefits and Deductions<br>Retirement, health, flexible<br>spending, miscelleneous,<br>beneficiary, open enrollment,<br>Benefit Statement. | Pay Information<br>Direct deposit allocation, earnings<br>and deductions history, or pay<br>stubs. | Tax Forms<br>W4 information, W2 Form or T4<br>Form. | •                  |        |
| Jobs Summary                  | Campus Directory                                                                                                    | Electronic Personnel Action<br>Forms                                                               | Effort Certification                                |                    |        |
| Labor Redistribution          |                                                                                                    |                                                                                                    |                                                     |                    |        |
|                               |                                                                                                    |                                                                                                    |                                                     |                    | •      |
|                               |                                                                                                    |                                                                                                    |                                                     | SUNGARD'HIGHER EDU | CATION |

## Click on Pay Stub

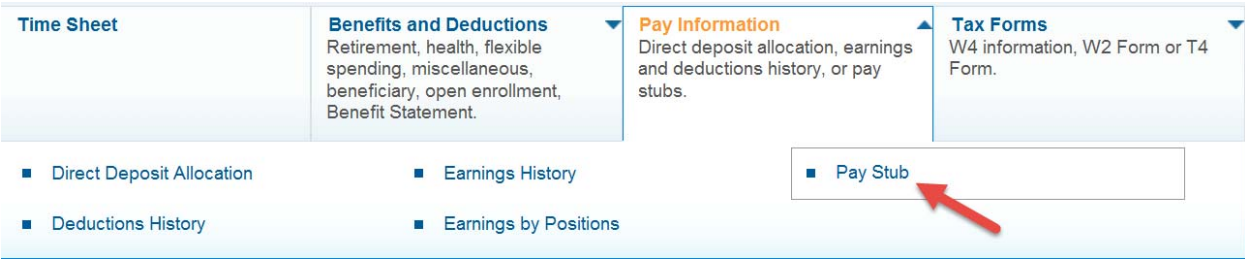

Select the Year of the Pay Stub you want to Print from the drop down and Click on Display

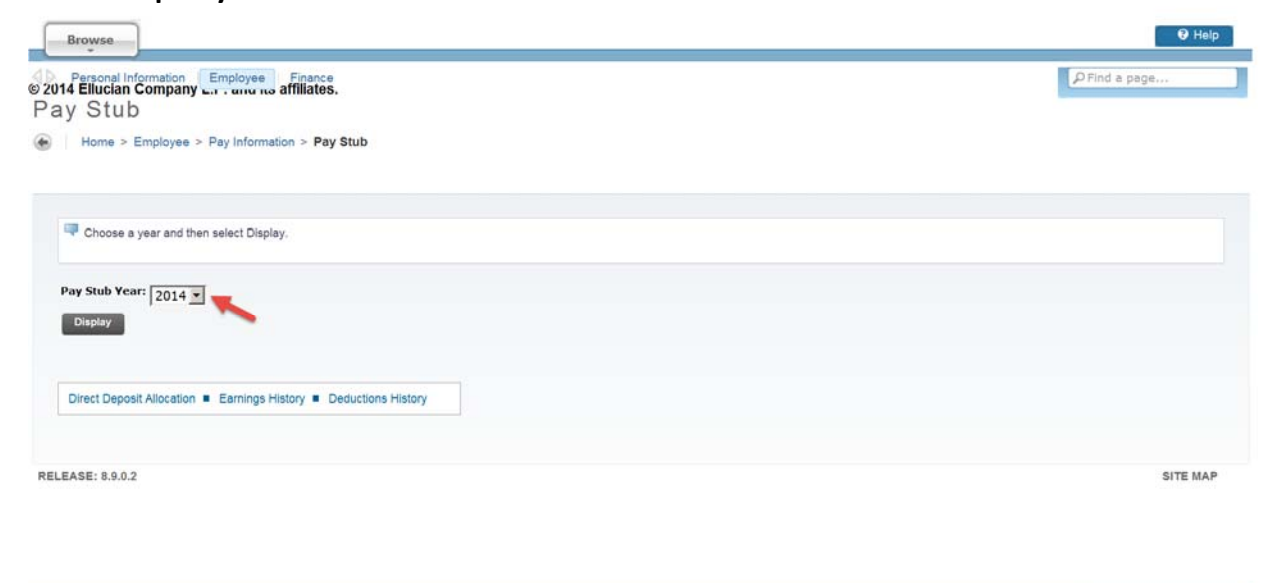

UNGARD'HIGHER EDUCATION

## Click on the Pay Stub Date of the Pay Stub you want to Print.

| ay Stubs          |                               |                     |            |            |         |
|-------------------|-------------------------------|---------------------|------------|------------|---------|
| Home > Pay        | Stubs                         |                     |            |            |         |
|                   |                               |                     |            |            |         |
| Select the Pay    | Stub Date to access additiona | al information      |            |            |         |
| . Guider the r uy |                               |                     |            |            |         |
| Pay Stubs for 20  | 014                           |                     |            |            |         |
| Pay Stub Date     | Pay Period Begin Date         | Pay Period End Date | Gross Pay  | Met Pay    | Massage |
| Jun 13, 2014      | May 25, 2014                  | Jun 07, 2014        | \$2,225.89 | \$1,528.87 |         |
| May 30, 2014      | May 11, 2014                  | May 24, 2014        | \$2,140.66 | \$1,533.58 |         |
| May 16, 2014      | Apr 27, 2014                  | May 10, 2014        | \$1,817,81 | \$1,332.90 |         |
| May 02, 2014      | Apr 13, 2014                  | Apr 26, 2014        | \$1,708.18 | \$1,253.84 |         |
| Apr 18, 2014      | Mar 30, 2014                  | Apr 12, 2014        | \$1,704.17 | \$1,251.81 |         |
| Apr 04, 2014      | Mar 16, 2014                  | Mar 29, 2014        | \$2,085,62 | \$1,499.55 |         |
| Mar 21, 2014      | Mar 02, 2014                  | Mar 15, 2014        | \$1,719.29 | \$1,262.61 |         |
| Mar 07, 2014      | Feb 16, 2014                  | Mar 01, 2014        | \$1,720.87 | \$1,248.61 |         |
| Feb 21, 2014      | Feb 02, 2014                  | Feb 15, 2014        | \$1,895.84 | \$1,246.58 |         |
| Feb 07, 2014      | Jan 19, 2014                  | Feb 01, 2014        | \$1,695.66 | \$1,244,90 |         |
| Jan 24, 2014      | Jan 05, 2014                  | Jan 18, 2014        | \$1,700.63 | \$1,249.30 |         |

## Beneath your Pay Stub, Click on the Printer Friendly Button

**Printer Friendly** 

With the Printer Friendly view open, press Ctrl+P or Print from the Internet Tool Bar. Select the Printer and Click Print

| CHOCK OF MOREHOUSE<br>SCHOOL OF MEDI-<br>20 Webniew Date SM<br>Atama, GA NORD 2005<br>Chord<br>Charter<br>State Fran<br>Mada fran<br>Mada fran<br>Mada fran<br>Mada fran<br>Mada fran<br>Mada fran<br>Mada fran<br>Mada fran<br>Mada fran<br>Mada fran<br>Mada fran<br>Mada fran<br>Mada fran<br>Mada france<br>Mada france<br>Mada | CINE<br>Parethease School of Has<br>220 Wondows (store 100<br>Alterity, Generate 3020)<br>434-752-1200<br>20<br>20<br>20<br>20<br>20<br>20<br>20<br>20<br>20<br>20<br>20<br>20 | hitee<br>5, 2010 A<br>15, 2010 Aun 617, 2010 A |                    |                 |                     |                            |                        |
|----------------------------------------------------------------------------------------------------|----------------------------------------------------------------------------------------------------|------------------------------------------------|--------------------|-----------------|---------------------|----------------------------|------------------------|
| State: Ready<br>Location: He 1925:<br>Commet: Payed Dex. Pop Regis C A<br>C Sector C Covert Payer Pope: D Enter the a single page mutice in a might<br>page mage. For example, 512 Dex. Dex.                                                                                                    | Pretsole Parlemone<br>Regimere:<br>Banker of gapes ( - 3)<br>P (c)error<br>1 (2) ( - 2)                                                                                        |                                                |                    |                 |                     |                            |                        |
| hale                                                                                                    | Lavrange                                                                                                    |                                                | and a              | Hours or Units  | Balla               | Amount                     | THE ADDRESS            |
| Payroll Specialist 8                                                                                                    | Hanaria Workland                                                                                                    |                                                | 6                  | 400, 404        | BOT ATTACT          | \$11, META                 | \$11,0×11,000          |
|                                                                                                    | Volaci-addisore                                                                                                    |                                                |                    | 7.000           | BUT ATTACT          | 403403.311                 | #1340.34               |
|                                                                                                    | residency                                                                                                    |                                                |                    | 7.000           | BUT ATTRACT         | \$1340 JU                  | #1740-311              |
|                                                                                                    | (Evertime L.S.                                                                                                    |                                                |                    | 0.000           | @#11.20087941       | 8103-877                   | \$110. AT              |
| 108 Analysis                                                                                                    | Hearts Worked                                                                                                    |                                                |                    |                 |                     |                            | 8034,7403.801          |
|                                                                                                    | Volaci-addreses                                                                                                    |                                                |                    |                 |                     |                            | GR1170.480             |
|                                                                                                    | 104.0                                                                                                    |                                                |                    |                 |                     |                            | gent). 381             |
|                                                                                                    | institution                                                                                                    |                                                |                    |                 |                     |                            | 81, 303-87             |
|                                                                                                    | Macation Cartyloop                                                                                                    |                                                |                    |                 |                     |                            | 842.00                 |
|                                                                                                    | (Doprime L.D.                                                                                                    |                                                |                    |                 |                     |                            | \$100 AL               |
|                                                                                                    |                                                                                                    |                                                |                    |                 | Tutuli              | \$1,108.88                 | \$11,818.84            |
| benefits, Deductions and Fam                                                                                                    | *                                                                                                    |                                                |                    |                 |                     |                            |                        |
| Bernettie and Statistication                                                                                                    |                                                                                                    | C. engelistation                               | Conditional action | C. engelistante | Congiliegene Willie | Manufile-station (presson) | Applicable System Vite |
| Inclusion Andrew Colleges Collegest Case                                                                                                    |                                                                                                    |                                                |                    |                 |                     |                            |                        |

Please contact the Payroll Department if you have any questions or concerns.

Bryan Boyd, Payroll Manager 404-752-1669, <u>BBoyd@msm.edu</u>

Jonathan Johnson, Payroll Specialist 404-752-1158, JoJohnson@msm.edu

Denise Lattimore, Payroll Specialist 404-752-1668, <u>DLattimore@msm.edu</u>

Location: Harris Building, RM 128